### **RENAISSANCE<sup>®</sup>**

### myON Quick Start Guide 마이온 사용자 가이드

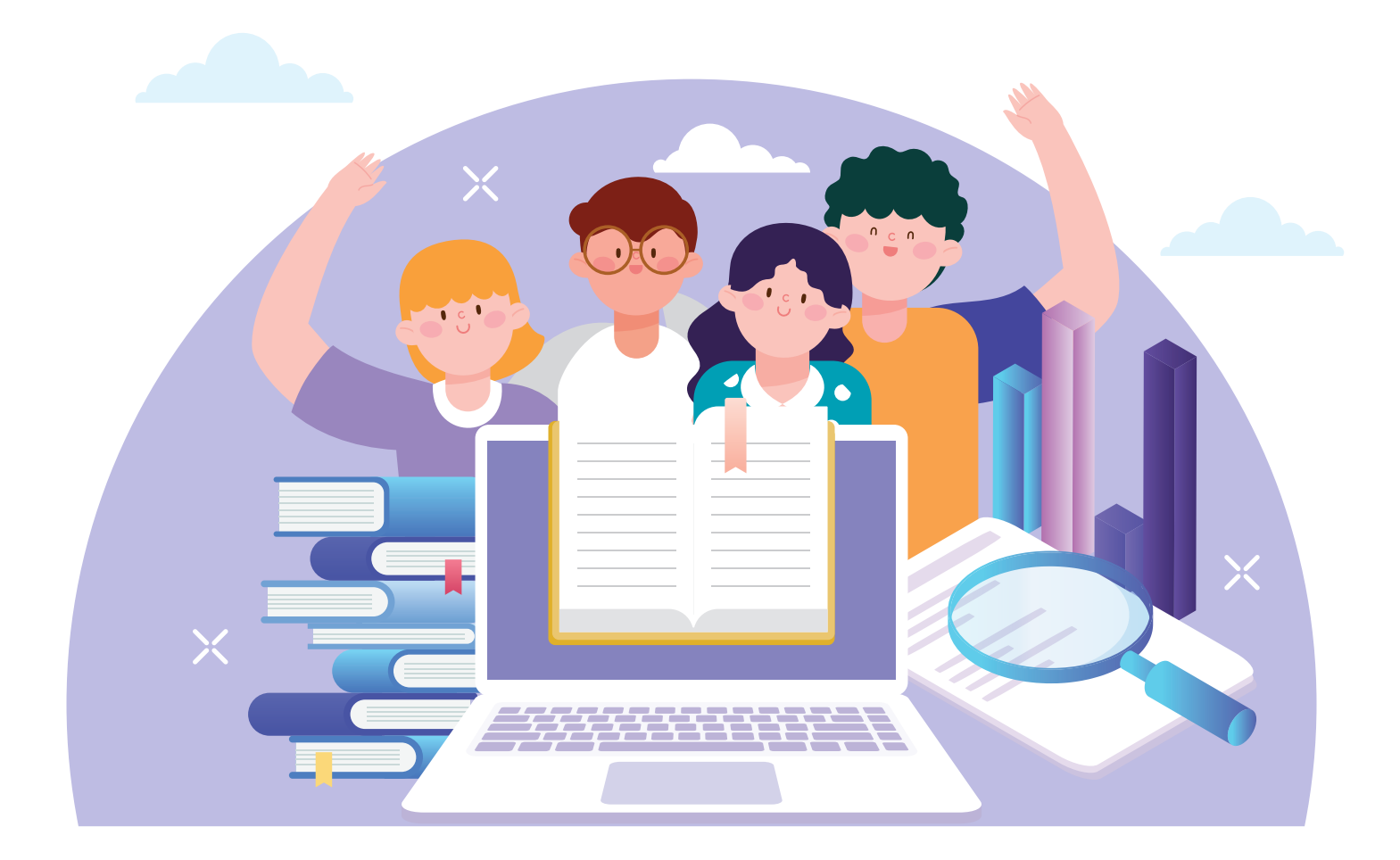

04 나의 독서 현황 체크하기 05 마이온 FAQ

01 처음 로그인하기 02 마이온 레벨 테스트 03 E-book Library 사용하기

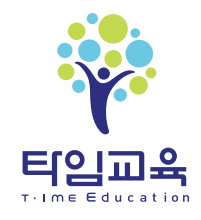

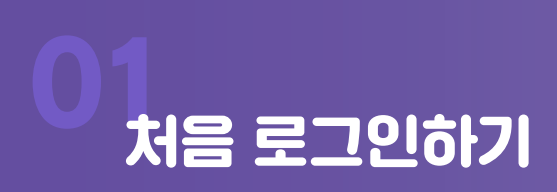

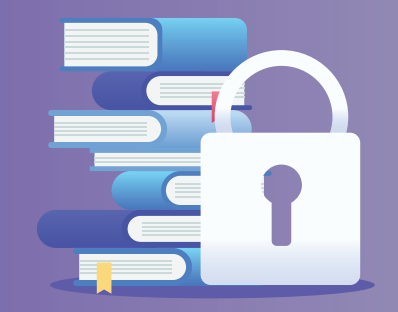

>>

#### 마이온 사용 전 체크해주세요.

마이온은 컴퓨터, 태블릿 PC, 스마트폰에서도 사용이 가능합니다. 브라우저는 Chrome(크롬)을 사용해주세요.

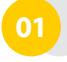

인터넷 주소창에 www.myon.com 으로 접속 후, 부여된 School Name, Username, Password를 입력한 후 Sign In을 클릭합니다.

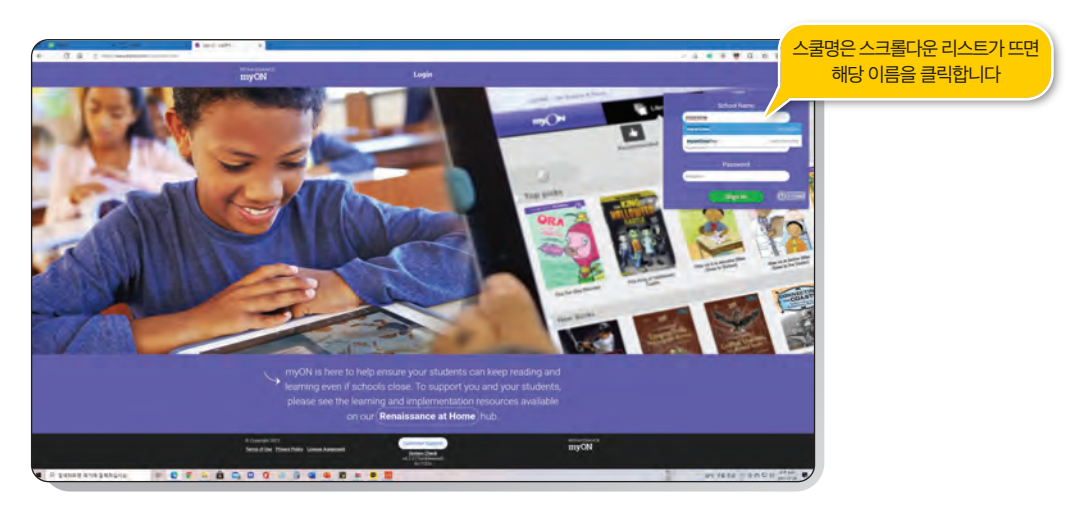

02

'Interest Inventory'가 자동으로 나타나면, 상단의 Language 중 English를 선택하고 카테고리 중 관심이 있는 주제에서 관심도를 체크합니다. 자신의 흥미도에 따라 어울리는 표정을 선택합니다.

| myON     |                | Library            | i.       | Projects       | Ellie    |             |
|----------|----------------|--------------------|----------|----------------|----------|-------------|
| Progress | •••• Interests | Activity           | Journal  | Portfolio      | 3 Avatar | Save 꼭 체크하기 |
|          | Interests      |                    |          |                | Save     |             |
|          | Book Language  |                    |          |                |          |             |
|          | English        |                    | Est      | añol - Spanish |          |             |
|          | Categories     |                    |          |                | 1        |             |
|          |                | Graphic Novels and | Cartoons |                | •••      |             |
|          |                | Science            |          | • • •          | ••       |             |
|          | 2              | Language A         | rts      |                |          |             |

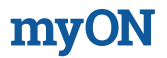

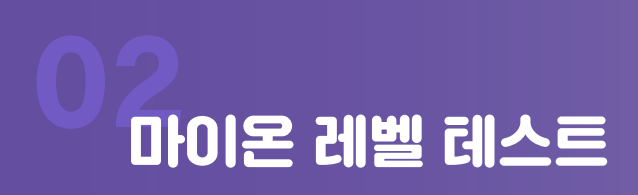

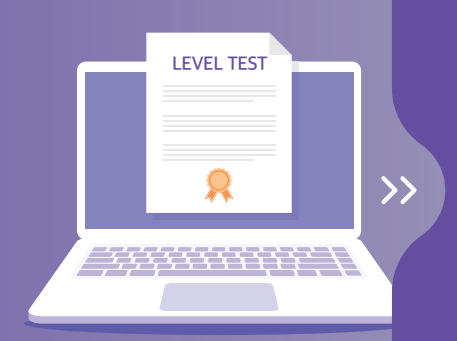

## 마이온에는 첫 로그인시 독서 레벨 구간(ZPD)을 진단해주는 Placement test와 90일 주기로 현재의 리딩 레벨 구간을 체크해주는 Retest가 있습니다.

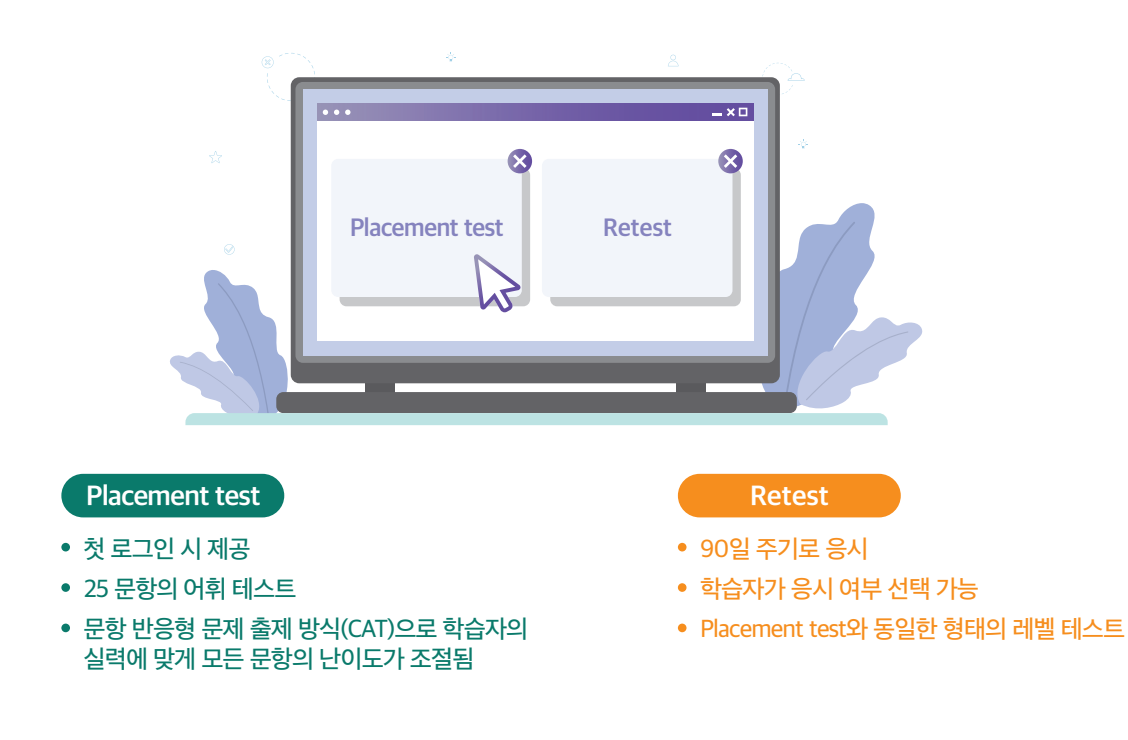

01

최초 로그인을 하면 마이온 Placement 테스트를 보게 됩니다. 테스트는 객관식 어휘 문항입니다.

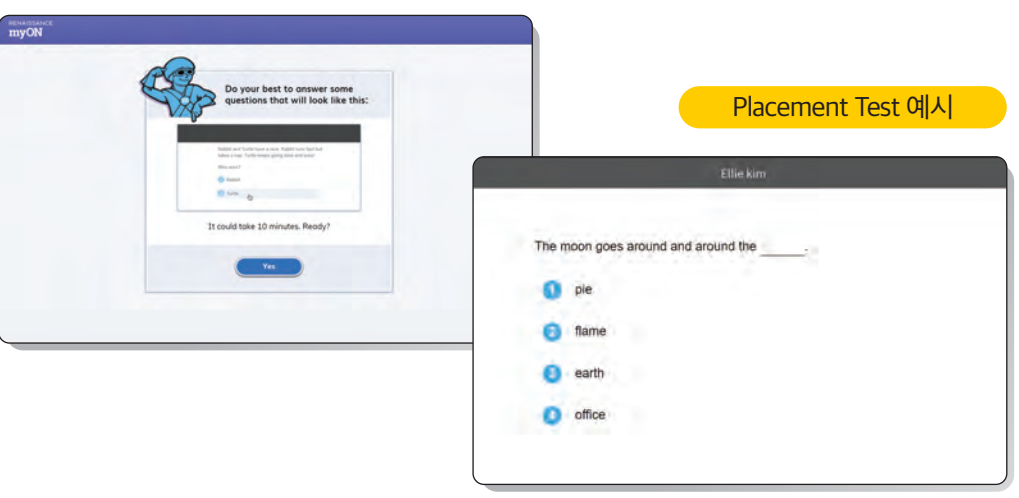

※ 문항의 시작 난이도는 구매시 선택한 학습 단계에 따라 다릅니다.

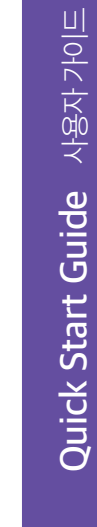

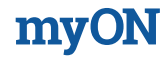

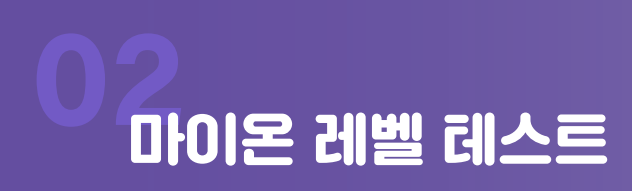

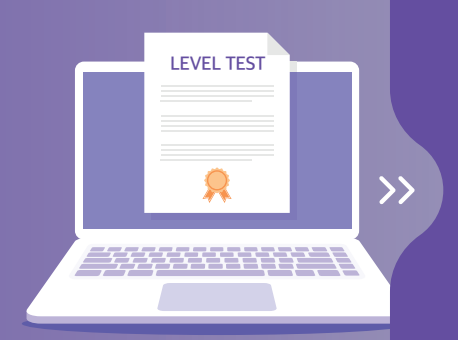

90일 주기로 Retest를 볼 수 있습니다. ZPD를 업데이트 하고 싶다면 Let's find out을 클릭하여 테스트를 볼 수 있습니다. ZPD 업데이트가 필요치 않다면, Retest를 응시하지 않고, 마이온 독서를 합니다.

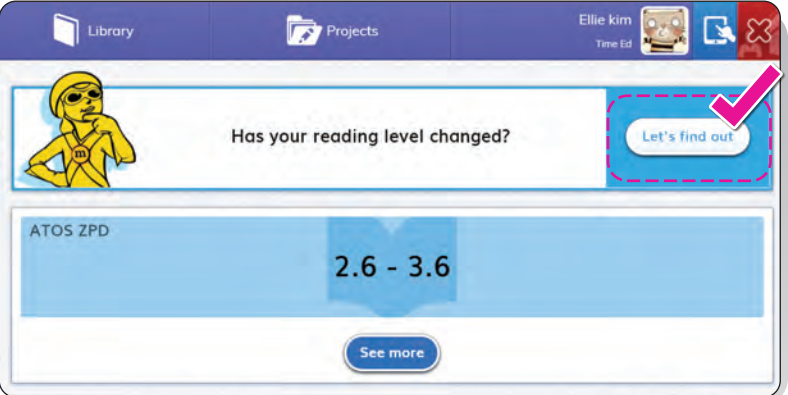

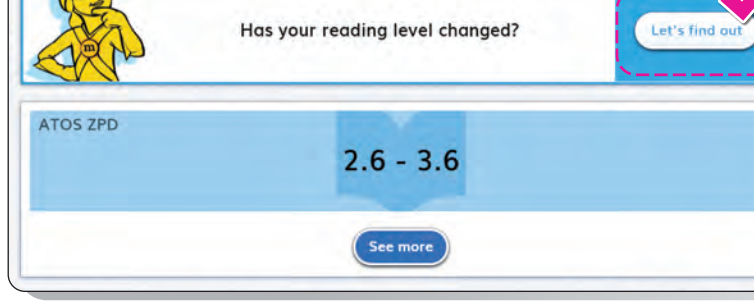

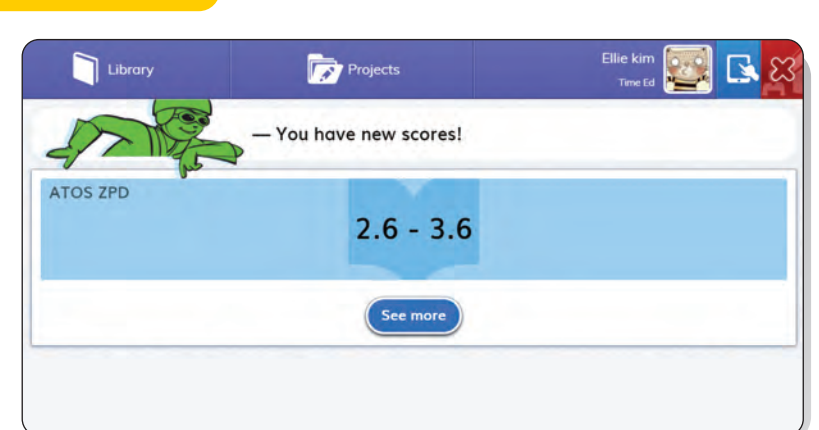

ATOS ZPD

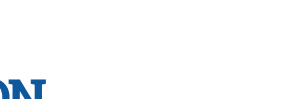

myON 레벨 test를 보고 나면 ATOS ZPD를 진단받게 됩니다. ATOS ZPD는 르네상스의 도서 추천 레벨 구간으로, 책을 ATOS로 검색할 때 활용할 수 있습니다. 예를 들어, 2.6 - 3.6으로 진단을 받은 경우, ATOS를 2 또는 3으로 검색하여 도서를 보도록 권장합니다.

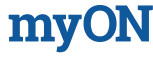

# E-book Library 사용하기

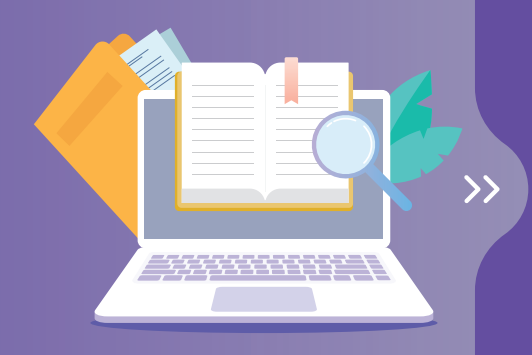

#### 01

인터넷 주소창에 www.myon.com으로 접속 후, 부여된 School Name, Username, Password를 입력한 후 Sign In을 클릭합니다.

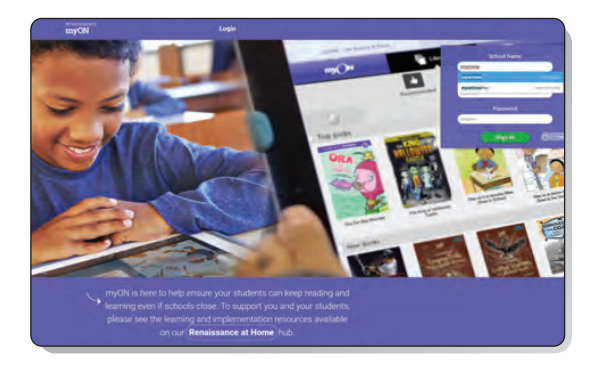

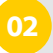

로그인하면 마지막에 읽은 책과 ATOS ZPD(도서 추천 레벨 구간), 지금까지 독서량 등을 확인할 수 있습니다.

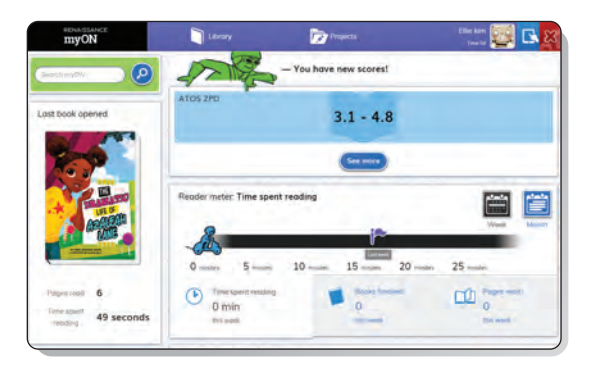

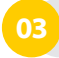

왼쪽 상단의 🔟 🗤 를 클릭합니다. 클릭하면 아래의 4개의 버튼이 보여집니다.

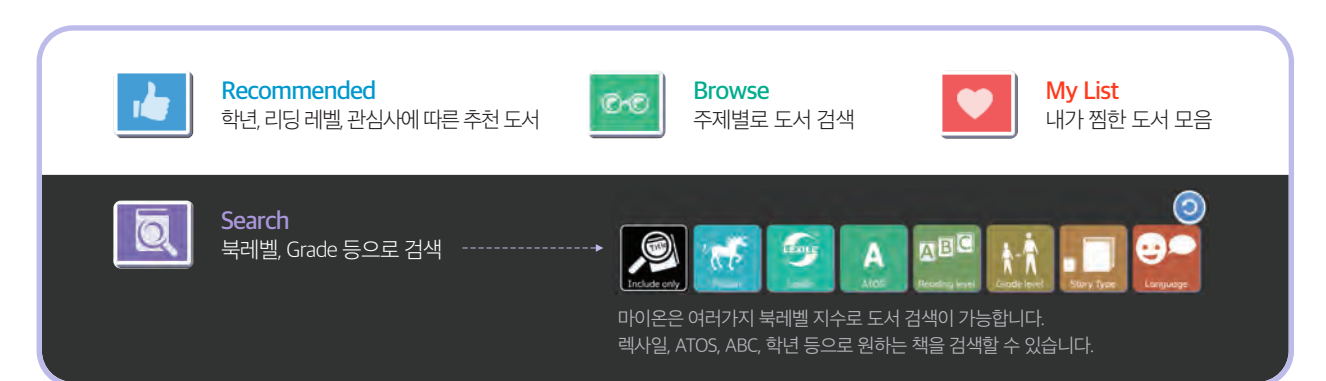

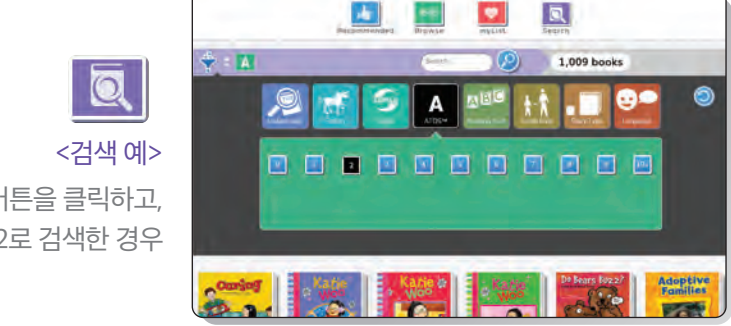

Search 버튼을 클릭하고, ATOS 북레벨 2로 검색한 경우

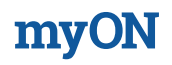

# 03 E-book Library 사용하기

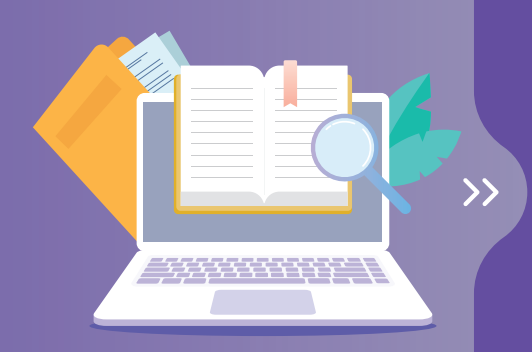

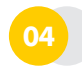

도서를 검색하여, 독서를 시작할 수 있습니다.

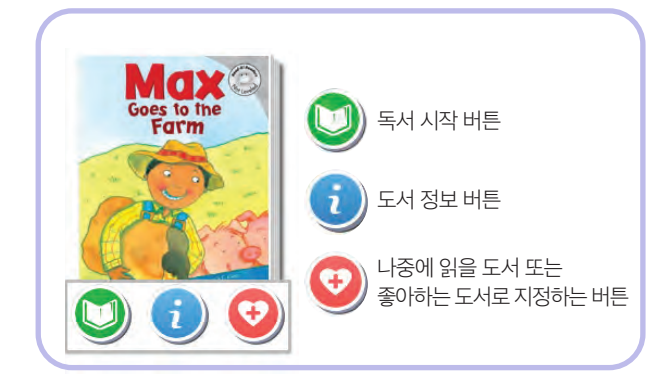

05

우측의 화살표를 클릭하여 페이지를 넘겨주세요.

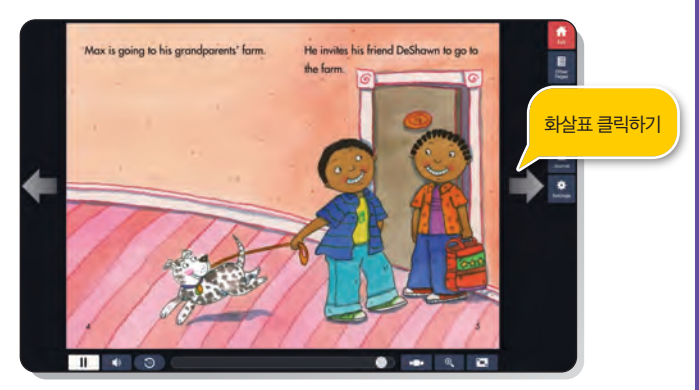

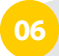

독서를 하면서 다양한 기능을 사용할 수 있습니다.

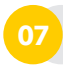

책을 제대로 다 읽으면 2개의 초록색 동그라미가 생깁니다. "I have finished this book." 파란 버튼을 클릭하여 책 읽기를 끝냅니다.

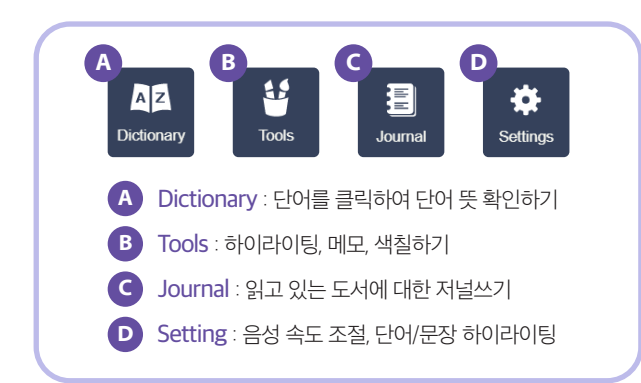

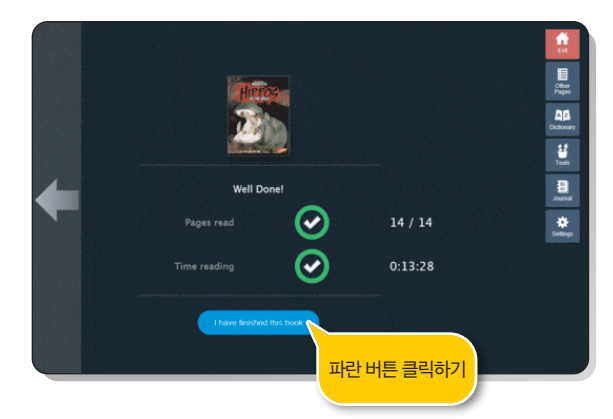

(제대로 읽지 않으면 동그라미가 완성되지 않고 퀴즈도 생성되지 않습니다.)

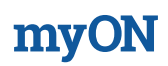

# C-book Library 사용하기

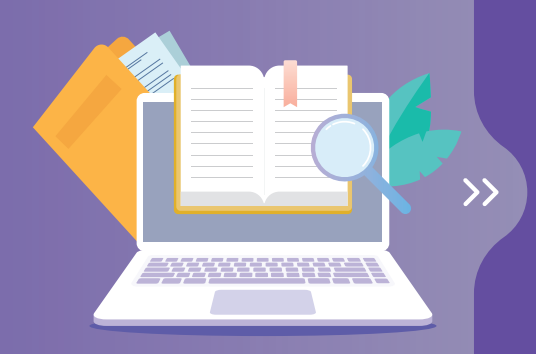

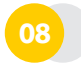

도서에 별점수를 주고, 리뷰를 작성해 보세요.

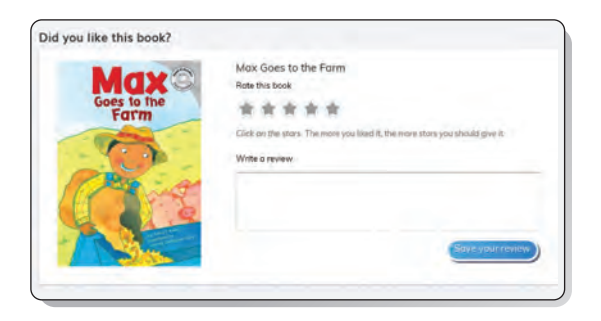

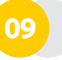

내용 이해도를 평가하는 북퀴즈를 풀어보세요. (5문항)

| ook Quiz: | Max Goes to the Farm                               |  |
|-----------|----------------------------------------------------|--|
| 1.Which i | is a type of grass used to make breads and cereal? |  |
|           | grain                                              |  |
|           | meat                                               |  |
|           | milk                                               |  |
|           | eggs                                               |  |
| _         |                                                    |  |

10

마지막 문항을 풀고 Turn in Quiz 버튼을 클릭하세요.

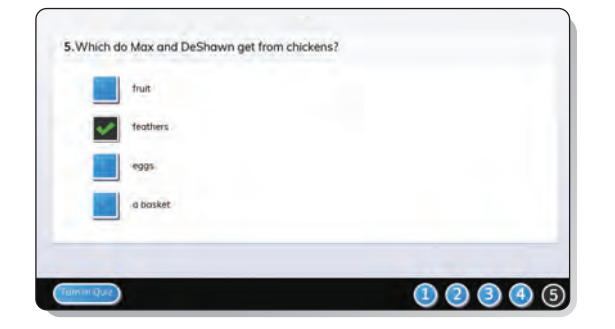

오답을 확인하고, Return 버튼을 클릭하세요.

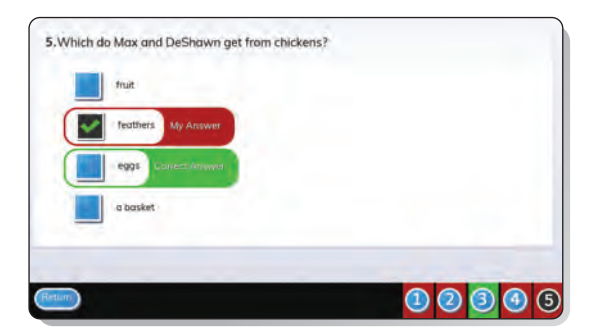

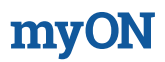

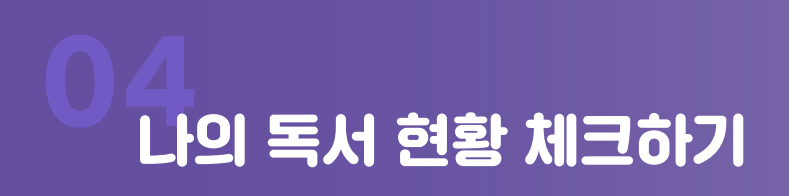

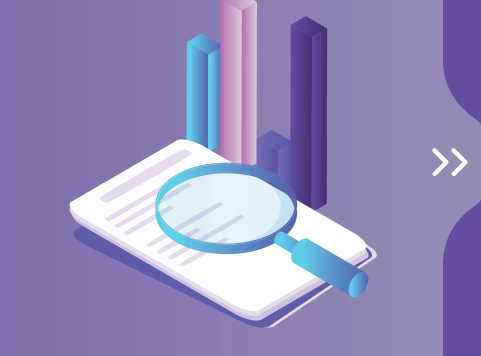

화면 우측 상단의 아바타를 클릭하면 나의 레벨 테스트 이력, 관심 주제, 독서 현황, 저널, 아바타, 프로필 등을 체크 할 수 있습니다. (\*포트폴리오는 기관에서만 사용이 가능합니다.)

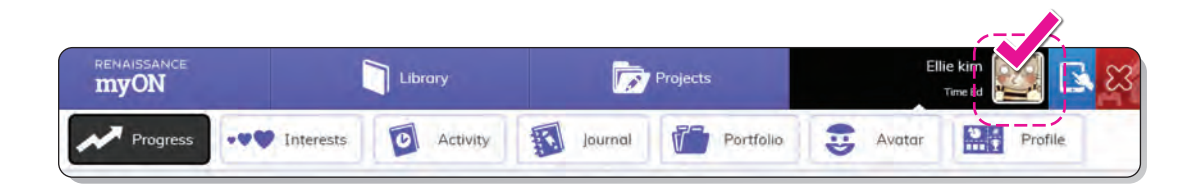

#### 레벨 테스트 이력 예시

| myON               | Library                 | Copera .                   | tenta 🏭 🛤 🙀          |
|--------------------|-------------------------|----------------------------|----------------------|
| A Property - V 🗘   | francis 🖸 Articy 🕴      | a juniori 🍘 Paritino       | 3 🔛                  |
| your myON Progress |                         |                            |                      |
| 0.6 - 1.6          | 16 min                  | 1<br>Onconstant, statement |                      |
| ATUS 2PD           |                         |                            | Zoom En Zoom Que     |
|                    |                         |                            | 28-38                |
|                    |                         |                            |                      |
|                    |                         |                            | 1                    |
|                    |                         |                            | 98-3÷                |
|                    |                         |                            |                      |
|                    |                         |                            | - 58 -               |
|                    |                         |                            | 2                    |
|                    |                         |                            |                      |
| a 6 a              |                         |                            |                      |
| 20 Bug 20 Big 20 D | 12 10 14m 23 Dec 28 (se | 2] 7ml 23 Mar 23 Apr 21    | 1 14m /1 (m 1) (m 23 |
|                    |                         | -                          |                      |

독서 프로필 예시

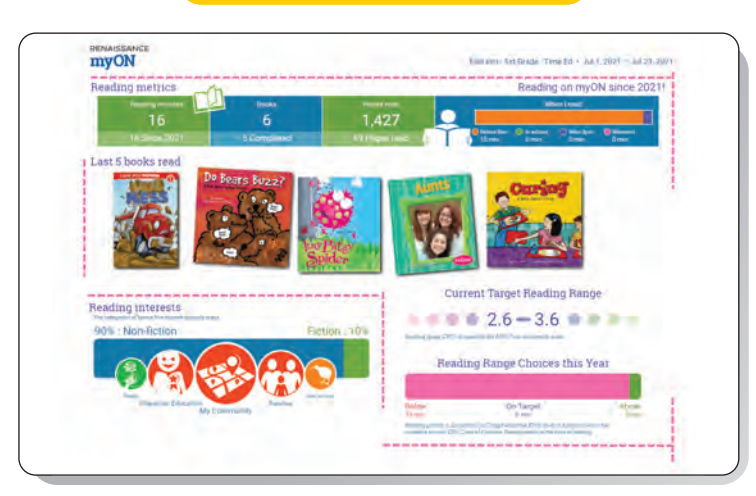

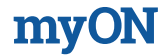

# 05 마이온 FAQ

**myON** 

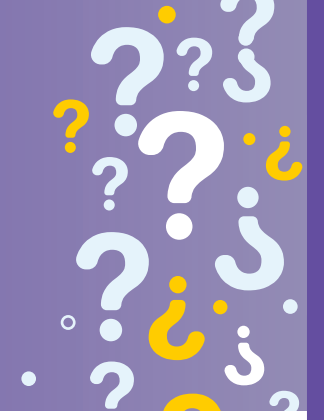

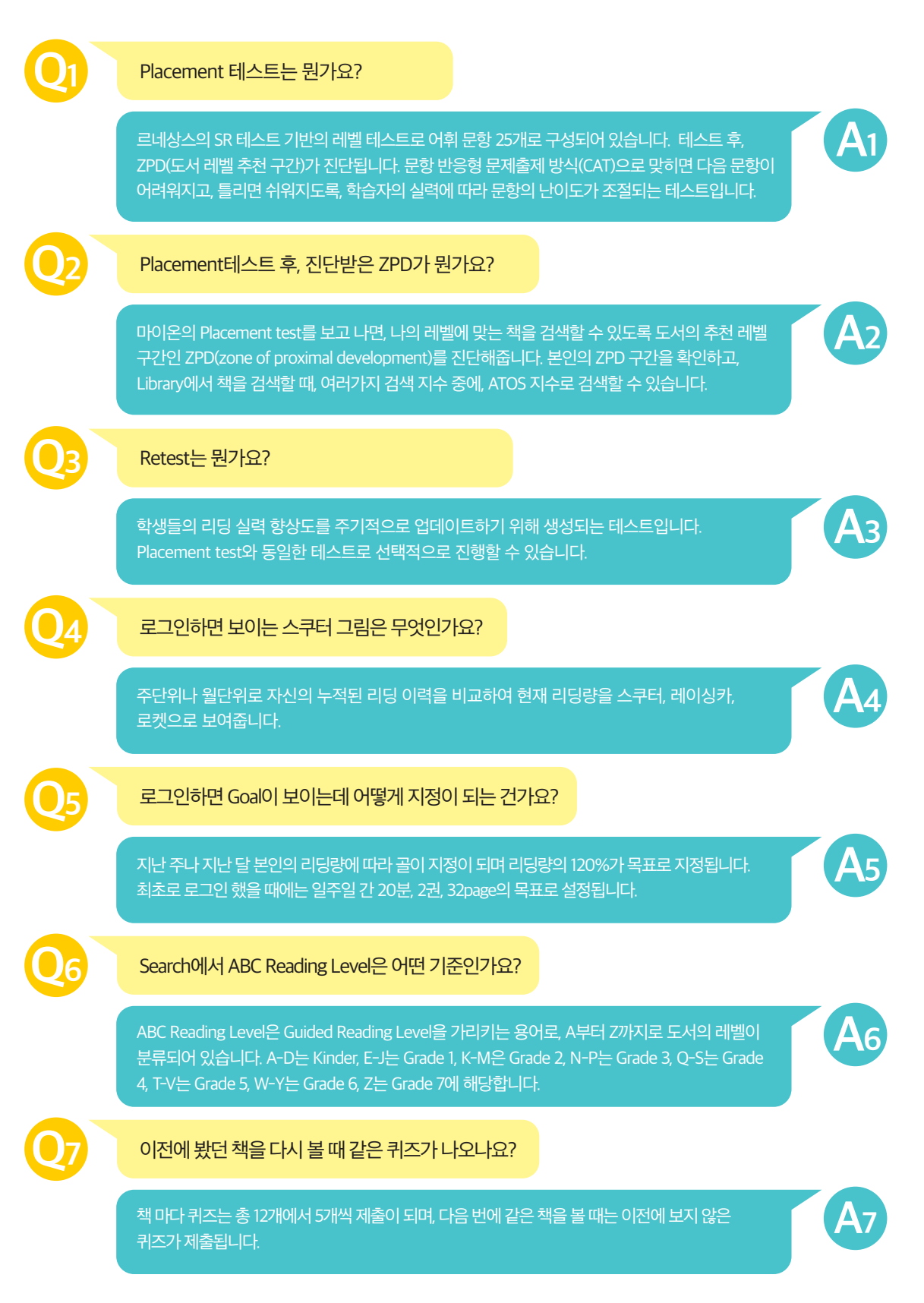